## HOW TO access Hampshire County Council Communication to Schools

GO TO <u>https://www.hants.gov.uk</u> (if this link does not work, copy and paste it into your browser), Under 'Services' CLICK ON 'Education and Learning' SCROLL DOWN PAGE to 'Education Services' USE ARROW on right hand side of screen to find and CLICK ON 'All Education Services', SCROLL DOWN to bottom of page to 'Support Services Delivered to Schools', CLICK ON 'Hampshire Governor Services', SCROLL DOWN AND CLICK ON 'Governor Services Intranet Login'

**UNDER** 'choose one... ' **USING** the arrows **CHOOSE** 'Chalk Ridge Primary School', **TYPE IN** your Governor ID number **OR** follow First visit or forgotten your Governor ID, **CLICK ON** 'Latest News and Newsletters' (on right hand side of page) then **CLICK ON** 'Communicating with Schools/ View Communication to schools'